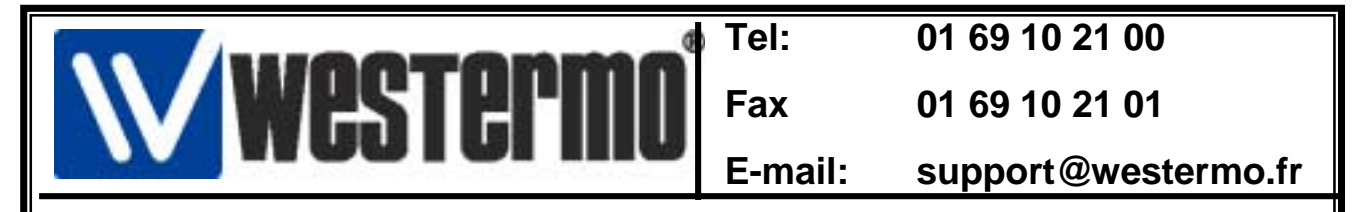

# Connexion sur Schneider Micro (TSX37XX) et Premium (TSX57XX) avec RM-805U

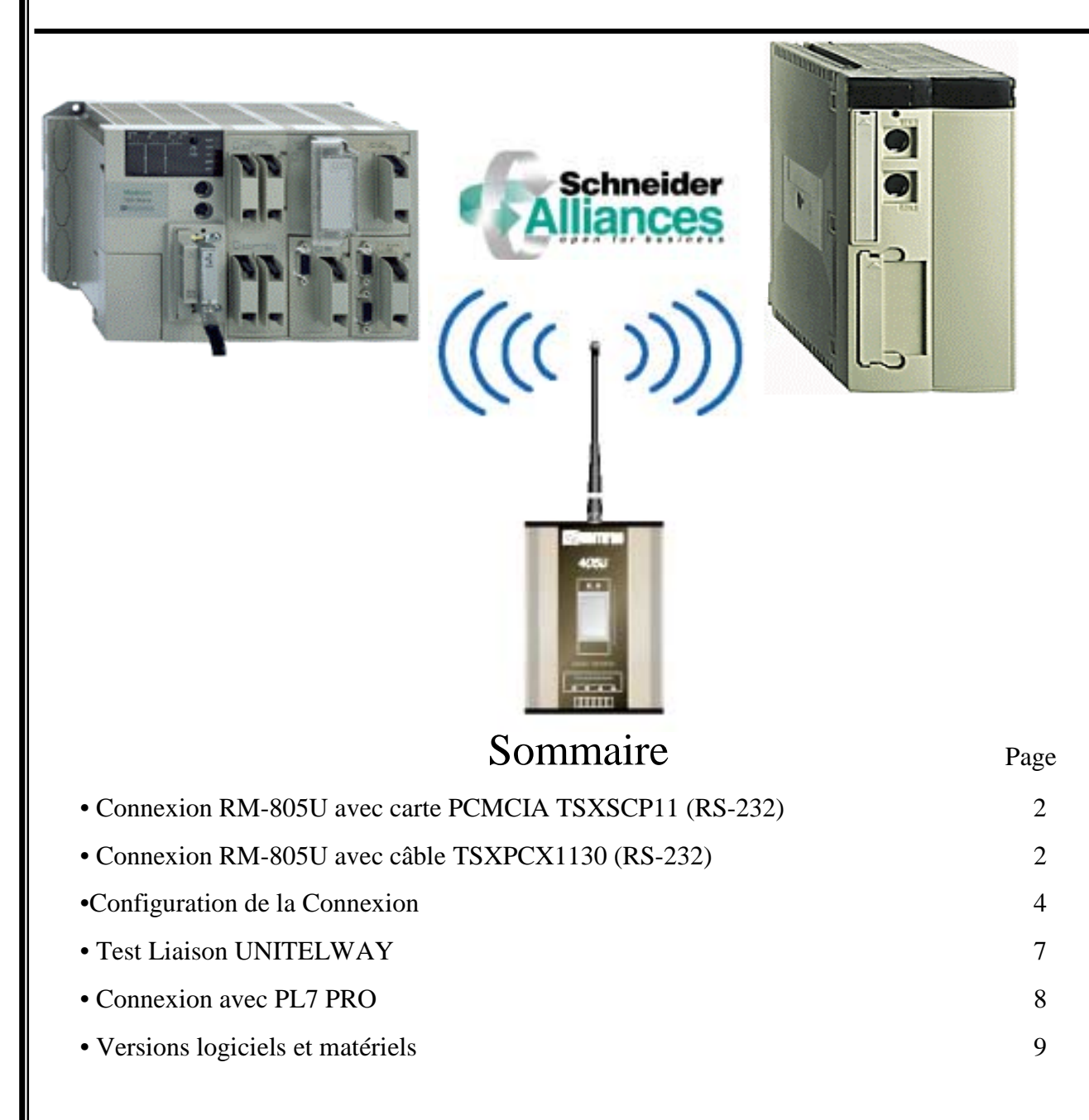

01 69 10 21 00 Tel: Western Fax 01 69 10 21 01 E-mail: support@westermo.fr Connexion Schneider Micro (TSX37xx) et Premium (TSX57xx) 1) Equipés d'une carte PCMCIA TSXSCP111 ou avec câble TSXPCX1130 sur prise TER avec le RM-805U en RS-232 Installation RM-805U Côté API Installation RM-805U Côté PC Connexion sur la Sub-D9 Femelle du RM-805U Connexion en RS-232 avec le PC. Vérifier que tous les interrupteurs DIP sont OFF Vérifier que tous les interrupteurs DIP sont OFF • La configuration du modem se fait par un utilitaire Le câble de raccordement est un câble modem logiciel depuis un PC sous Windows. standard DTE/DCE. Cet utilitaire est fourni sur le CD-ROM livré avec • Voir la procédure de configuration page suivante. le RM-805U • Le modem doit être connecté au PC en RS-232 avec un câble modem DTE/DCE comme indiqué cidessous •Voir la procédure de configuration page suivante. TSX37/57 Câble convertisseur TSXPCX1130 OU Carte PCMCIA TSXSCP111 avec son câble intégré + Adaptateur Sub-D 25F/9M

## Connexion côté PC en RS-232

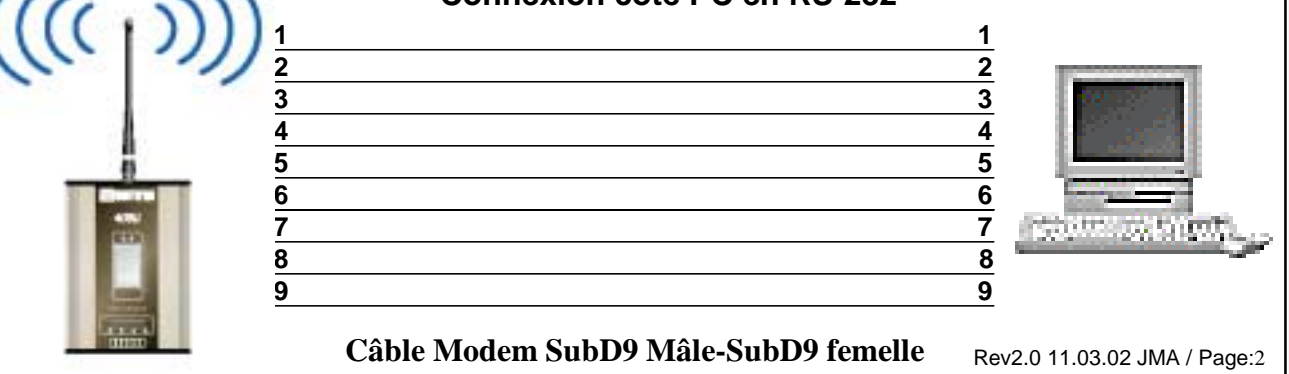

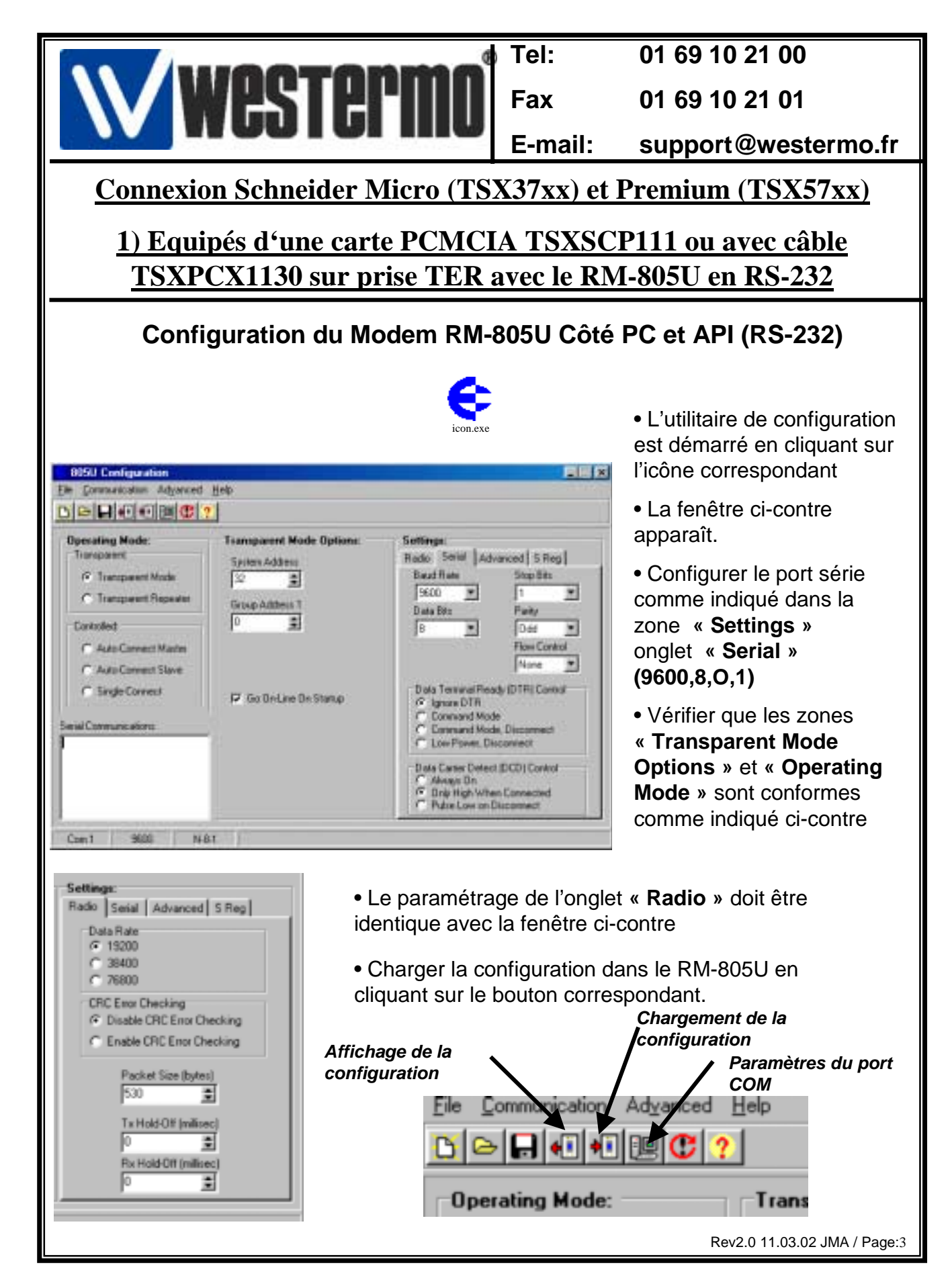

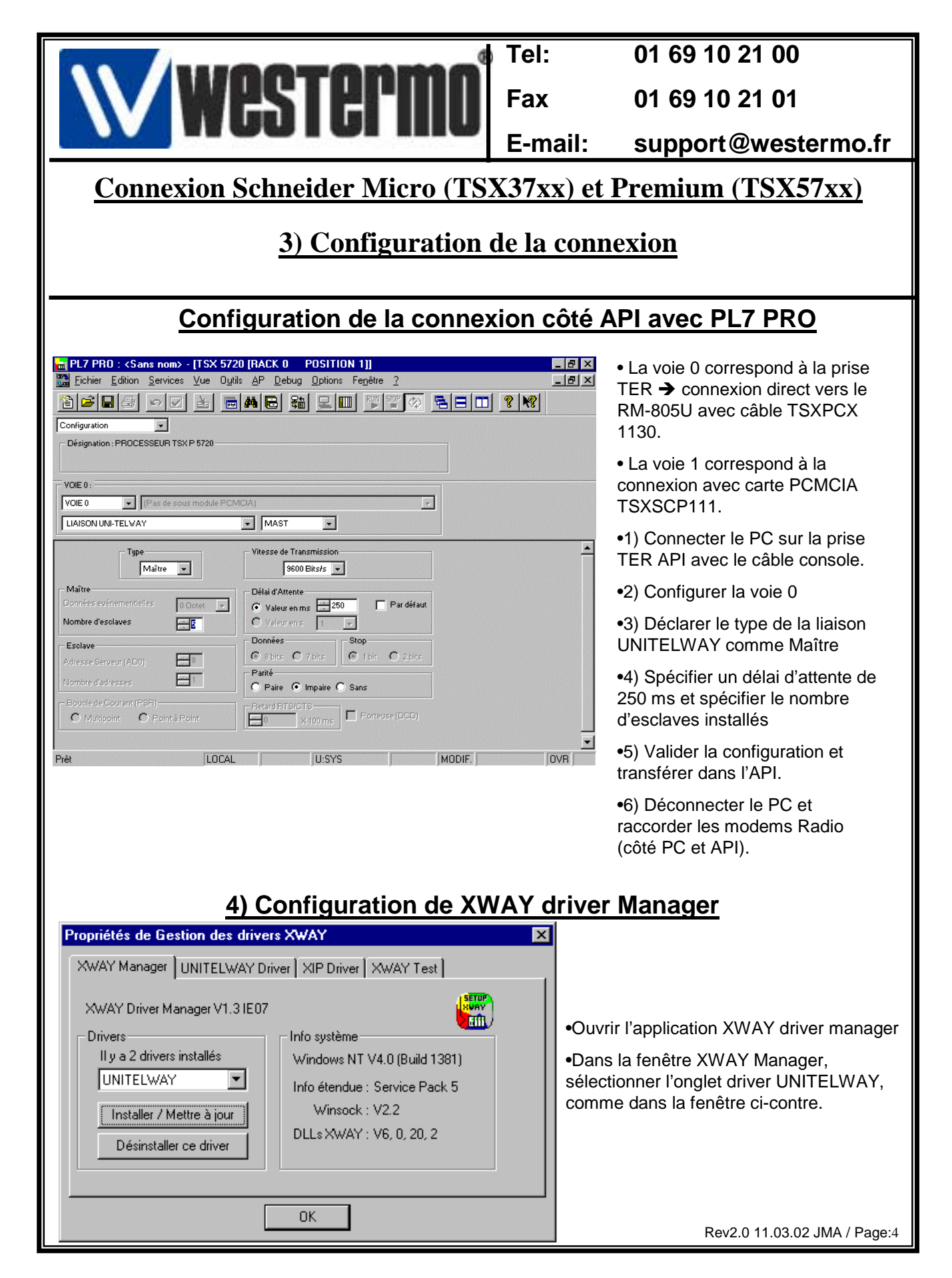

|                                                    | Tel:      | 01 69 10 21 00                           |  |  |
|----------------------------------------------------|-----------|------------------------------------------|--|--|
|                                                    | Fax       | 01 69 10 21 01                           |  |  |
|                                                    | E-mail:   | support@westermo.fr                      |  |  |
| Connexion Schneider Micro (TS                      | X37xx) (  | et Premium (TSX57xx)                     |  |  |
| A) Carfierration de VU                             |           | N/                                       |  |  |
| 4) Configuration de XWAY driver Manager            |           |                                          |  |  |
| Configuration du driver UNITELWAY                  |           |                                          |  |  |
| Presuiétés de Costion des drivers YutAY            |           | 1                                        |  |  |
| XWAY Manager UNITELWAY Driver XIP Driver XWAY Test |           |                                          |  |  |
|                                                    |           |                                          |  |  |
| Unitelway Protocol Driver V1.6 IE13                |           | •Opglet du driver UNITEI WAY             |  |  |
| Etat : En service                                  |           | •Cliquer sur le bouton « Configuration » |  |  |
| Configuration                                      |           |                                          |  |  |
|                                                    |           |                                          |  |  |
|                                                    |           |                                          |  |  |
| ОК                                                 |           |                                          |  |  |
|                                                    |           | 1                                        |  |  |
| UNITEL WAY Configuration                           |           | 1                                        |  |  |
| Ctation List                                       |           |                                          |  |  |
|                                                    |           |                                          |  |  |
| Station Cible: (Detault)                           |           | •Ajouter ou modifier la liaison          |  |  |
| ► [Default] COM1                                   | 9,        | COM connecté.                            |  |  |
|                                                    |           |                                          |  |  |
|                                                    |           |                                          |  |  |
| Image: Ajouter     Modifier     Supprint           | ner       |                                          |  |  |
| OK Annuler                                         | Appliquer |                                          |  |  |
|                                                    |           | 1                                        |  |  |
|                                                    |           | Rev2.0 11.03.02 JMA / Page:5             |  |  |

| Westermn                                                                | Tel:                                                     | 01 69 10 21 00                            |  |  |  |  |
|-------------------------------------------------------------------------|----------------------------------------------------------|-------------------------------------------|--|--|--|--|
|                                                                         | Fax                                                      | 01 69 10 21 01                            |  |  |  |  |
|                                                                         | E-mail:                                                  | support@westermo.fr                       |  |  |  |  |
| <b>Connexion Schneider Micro (TS</b>                                    | Connexion Schneider Micro (TSX37xx) et Premium (TSX57xx) |                                           |  |  |  |  |
| 4) Configuration de XV                                                  | WAV drive                                                | er Manager                                |  |  |  |  |
| 4) Configuration de A                                                   | 4) Configuration de AvvA1 driver Manager                 |                                           |  |  |  |  |
| Configuration du driver LINITEL WAY                                     |                                                          |                                           |  |  |  |  |
| Paramétres de la Station                                                |                                                          |                                           |  |  |  |  |
| Uni-telway Parametres Liaison Avancés                                   |                                                          |                                           |  |  |  |  |
|                                                                         |                                                          |                                           |  |  |  |  |
| (Default)                                                               | • Paramé                                                 | étrer la connexion UNITELWAY              |  |  |  |  |
| COM Port                                                                | • Ne pas<br>modem >                                      | cocher le case « Utilisation<br>»         |  |  |  |  |
| Adresse Esclaves UNI-TELWAY Base 1 - Nombres 3 -                        | • Spécifie<br>RM-805l                                    | er le N° du port COM connecté au<br>J     |  |  |  |  |
| Modem Communication<br>Utilisation Modem<br>Hayes<br>N° Tél<br>Password | •Sélectio<br>Liaison »                                   | nner ensuite l'onglet « Paramètres        |  |  |  |  |
| OK Annuler                                                              |                                                          |                                           |  |  |  |  |
| Uni-telway Parametres Liaison Avancés                                   |                                                          |                                           |  |  |  |  |
| Vitesse<br>9600 Bits/s                                                  | •Configu                                                 | rer le format et la vitesse de la liaison |  |  |  |  |
| Auto-Adaptation           Valide         1         million              | serie                                                    | k/a 0 hita Davité Impaira 4 Dit da Ctan   |  |  |  |  |
| Données Parité Stop Bits                                                | •9000 Bi                                                 |                                           |  |  |  |  |
| O 7 bits     O 8 bits     O Sans     O 2 bits     O 2 bits              | •Selectio                                                | nner ensuite rongiet « Avances »          |  |  |  |  |
| Use CTS X 100 ms                                                        |                                                          |                                           |  |  |  |  |
|                                                                         |                                                          |                                           |  |  |  |  |
| UK Annuler                                                              |                                                          | Pov/2 0 11 02 02 IMA / Pago:6             |  |  |  |  |

Rev2.0 11.03.02 JMA / Page:6

|                                                                                        | Tel:                                                                                                    | 01 69 10 21 00                                              |  |  |  |
|----------------------------------------------------------------------------------------|----------------------------------------------------------------------------------------------------|-------------------------------------------------------------|--|--|--|
| Westermo                                                                               | Fax                                                                                                    | 01 69 10 21 01                                              |  |  |  |
|                                                                                        | E-mail:                                                                                                    | support@westermo.tr                                         |  |  |  |
| <b>Connexion Schneider Micro (TSX37xx) et Premium (TSX57xx)</b>                        |                                                                                                    |                                                             |  |  |  |
|                                                                                        |                                                                                                    |                                                             |  |  |  |
| <u>4) Configuration de XWAY driver Manager</u>                                         |                                                                                                    |                                                             |  |  |  |
|                                                                                        |                                                                                                    |                                                             |  |  |  |
| Paramétres de la Station                                                               |                                                                                                    |                                                             |  |  |  |
| Uni-telway Parametres Liaison Avancés                                                  |                                                                                                    |                                                             |  |  |  |
|                                                                                        | <ul> <li>Configurer votre système comme indiqué<br/>dans la fenêtre ci contre</li> <li>Valider ensuite par « OK » pour achever la<br/>configuration.</li> </ul> |                                                             |  |  |  |
| Type de liaison                                                                        |                                                                                                    |                                                             |  |  |  |
| C PC                                                                                   |                                                                                                    |                                                             |  |  |  |
|                                                                                        | •Tester la liaison UNITELWAY avec l'utilitaire XWAY Test.                                                                                                    |                                                             |  |  |  |
| Autre                                                                                  |                                                                                                    |                                                             |  |  |  |
|                                                                                        |                                                                                                    |                                                             |  |  |  |
| Link Timeout                                                                           |                                                                                                    |                                                             |  |  |  |
|                                                                                        |                                                                                                    |                                                             |  |  |  |
|                                                                                        |                                                                                                    |                                                             |  |  |  |
|                                                                                        |                                                                                                    |                                                             |  |  |  |
| OK Annuler                                                                             |                                                                                                    |                                                             |  |  |  |
| 5)Test de la liaiso                                                                    | 5)Test de la liaison UNITELWAY                                                                                                    |                                                             |  |  |  |
|                                                                                        | <ul> <li>vérifier au</li> </ul>                                                                                                    | ue les paramètres de la fenêtre                             |  |  |  |
|                                                                                        | XWAY Test sont conformes à la recopie                                                                                                    |                                                             |  |  |  |
| Propriétés de Gestion des drivers XWAY d'écran ci-contre. (notamment le délai de 3 ms) |                                                                                                    |                                                             |  |  |  |
| XWAY Manager UNITELWAY Driver XIP Driver XWAY Test                                     | Oliquer su                                                                                                    | ır « Connecter»                                             |  |  |  |
| Nom : UNITELWAY                                                                        | •Dès que la                                                                                                    | •Dès que la liaison est active (Etat connecté),             |  |  |  |
| Numéro driver : 1 Type : MIRROIR (3 octets)                                            | •Cliquer su                                                                                                    | r « Lancer » pour transmettre les                           |  |  |  |
| Adresse distante : U.254.0 🛛 🚵 Etat : Déconnecté                                       | requêtes U                                                                                                    | requêtes UNITELWAY vers l'API.                              |  |  |  |
|                                                                                        | <ul> <li>Si les requ<br/>s'incrément</li> </ul>                                                                                                    | iêtes sont OK, un compteur<br>te au fur et à mesure que les |  |  |  |
| Connecter Lancer Plus d'info A propos                                                  | requêtes so                                                                                                    | ont confirmées                                              |  |  |  |
|                                                                                        | Stopper et                                                                                                    | déconnecter la liaison                                      |  |  |  |
| AU                                                                                     |                                                                                                    |                                                             |  |  |  |
|                                                                                        |                                                                                                    |                                                             |  |  |  |

I

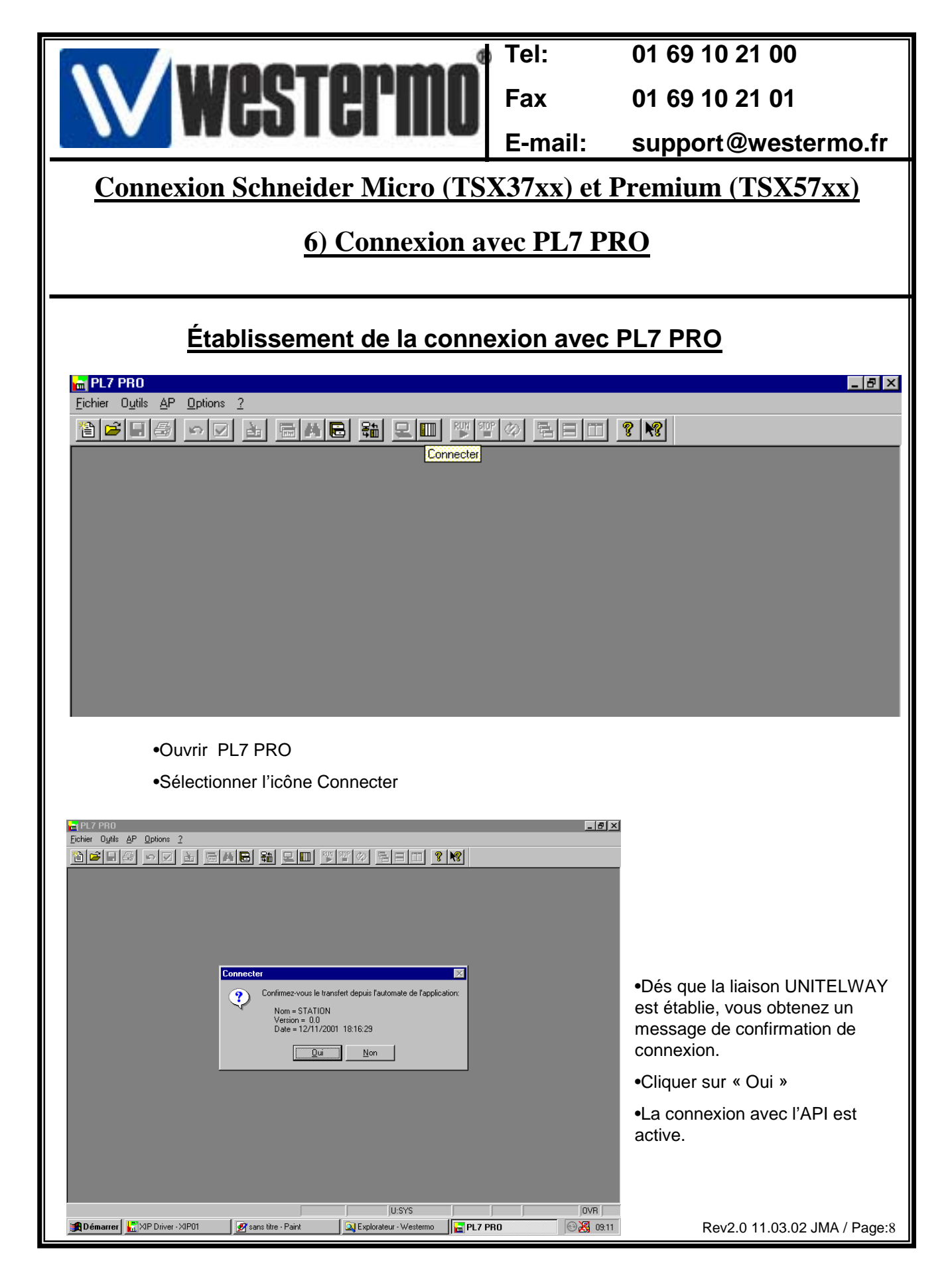

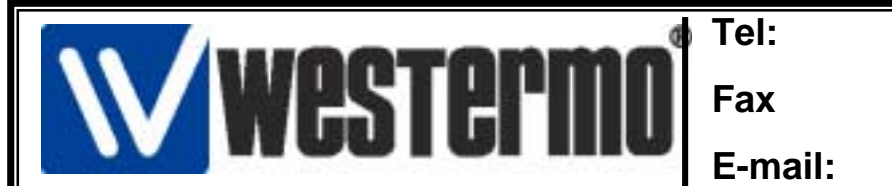

01 69 10 21 00

01 69 10 21 01

support@westermo.fr

#### Connexion Schneider Micro (TSX37xx) et Premium (TSX57xx)

### 7) Version logiciels et matériels utilisés

#### Version logiciels et matériels utilisés

- API SCHNEIDER TSX 37/57
  - PL7 PRO Version 4.1
- XWAY Driver Manager Version 1.3 IE07
  - Driver UNITELWAY Version 1.6 IE13
  - Windows 98/Windows NT V4.0 SP5
    - Modem Radio RM-805U
- Utilitaire de configuration Cfg\_805U\_1.4.exe